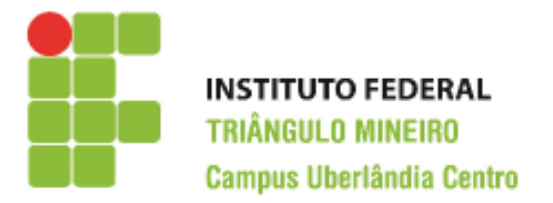

CST em Logística Decisões Apoiadas em Planilha Eletrônica Prof. Walteno Martíns Parreira Júnior Sexto Exercício de Excel (Continuação)

Desenvolvendo a planilha. Veja na figura abaixo como ficará depois de desenvolvida. As células em **negrito** serão calculadas conforme as instruções a seguir As células que estão com o fundo branco são digitadas e está na planilha modelo disponibilizada. Ver o exemplo pronto no arquivo auxiliar, desenvolver os itens 14 a 19, pois os itens de 1 a 13 foram desenvolvidos anteriormente.

- Na coluna D, será calculado o desconto do INSS, considerando que há dois valores de descontos conforme a tabela disponibilizada nas células A29 e A30. Assim, se o Salario Bruto for de até R\$2000, o desconto será de 9% e se for maior será de 11%. Devem-se usar as células C29 e C30 para efetuar os cálculos quando necessários.
- 2) Na coluna E, tem-se o desconto do Imposto de Renda (IR) conforme a tabela que está nas células A33 a A35. Assim, se o Salário Bruto for de até R\$1200 o funcionário é isento do pagamento, se ganha acima de R\$1200 e até R\$2000 ele terá desconto de 12% e se ganha acima de R\$2000 o desconto será de 17%. Deve-se usar as células do intervalo C33 a C35 para efetuar os cálculos quando necessários.
- 3) Na coluna F, tem-se o Salário Liquido que é calculado subtraindo do Salário Bruto os descontos.
- 4) Na linha 25 tem-se a totalização das colunas.
- 5) Na linha 26, tem-se a media dos salários; bruto (C26) e liquido (F26).
- 6) Na coluna I tem-se a totalização por departamento do salário bruto, deve-se usar a função SOMASE e deve-se usar as células da coluna H como referencia para o critério de comparação do nome do departamento indicado.
- 7) Nas colunas J, K e L é uma repetição das ações da item anterior, mudando somente a coluna usada como referencia no IntervaloSoma.
- 8) Na coluna M, tem-se a quantificação de funcionários por setor, para isto usa-se a função CONT.SE e deve-se usar as células da coluna H como referencia para o critério de comparação do nome do departamento indicado.
- 9) Na célula J11, apresentar o maior salário liquido.
- 10) Na célula J12 apresentar o menor salário liquido.
- 11) Formatando as células, escolha a fonte, o tamanho e as cores de preenchimento das células.
- 12) Selecionar as células com valores monetários e formatar com duas casas decimais.
- 13) Salvar a planilha conforme as instruções abaixo.

| Comercial Boa Nova S.A. |               |               |         |          |                 |
|-------------------------|---------------|---------------|---------|----------|-----------------|
| Nome                    | Setor         | Sal.<br>Bruto | INSS    | Valor IR | Sal.<br>Liquido |
| João Carlos Almeida     | Contabilidade | 1700,00       | 153,00  | 204,00   | 1343,00         |
| Maria Clara Araújo      | Pessoal       | 2500,00       | 275,00  | 425,00   | 1800,00         |
| Marcos Maritan          | Vendas        | 800,00        | 72,00   | 0,00     | 728,00          |
| Milton França           | Financeiro    | 1200,00       | 108,00  | 0,00     | 1092,00         |
| Claúdia Brita           | Secretaria    | 1600,00       | 144,00  | 192,00   | 1264,00         |
| Marcelo Alencar         | Pessoal       | 1250,00       | 112,50  | 150,00   | 987,50          |
| Mirian da Silva         | Vendas        | 2800,00       | 308,00  | 476,00   | 2016,00         |
| Erlen da Costa          | Vendas        | 1000,00       | 90,00   | 0,00     | 910,00          |
| Carla Monteiro          | Financeiro    | 1450,00       | 130,50  | 174,00   | 1145,50         |
| Sueli do Nascimento     | Contabilidade | 850,00        | 76,50   | 0,00     | 773,50          |
| Cassia Siqueira         | Pessoal       | 3700,00       | 407,00  | 629,00   | 2664,00         |
| Ricardo Antunes         | Pessoal       | 2400,00       | 264,00  | 408,00   | 1728,00         |
| Bruna Martins           | Secretaria    | 1100,00       | 99,00   | 0,00     | 1001,00         |
| João Carlos Alves       | Financeiro    | 1000,00       | 90,00   | 0,00     | 910,00          |
| João Francisco Silva    | Vendas        | 1700,00       | 153,00  | 204,00   | 1343,00         |
| Mariana Gomes           | Vendas        | 2600,00       | 286,00  | 442,00   | 1872,00         |
| Sergio Martines         | Vendas        | 1900,00       | 171,00  | 228,00   | 1501,00         |
| Antonio Carlos Souza    | Vendas        | 800,00        | 72,00   | 0,00     | 728,00          |
| Breno Monteiro          | Vendas        | 1050,00       | 94,50   | 0,00     | 955,50          |
| Denise Gomes            | Vendas        | 2100,00       | 231,00  | 357,00   | 1512,00         |
| André Rodrigues         | Financeiro    | 1700,00       | 153,00  | 204,00   | 1343,00         |
| Paulo Sebastião Silva   | Financeiro    | 900,00        | 81,00   | 0,00     | 819,00          |
| Totalização             |               | 36100,00      | 3571,00 | 4093,00  | 28436,00        |
| Media do Salário        |               | 1640,91       |         |          | 1292,55         |

| 1 |               |            |          |          |              |        |
|---|---------------|------------|----------|----------|--------------|--------|
|   |               | R          | esumo da | a Folha  |              |        |
| ) | Departamento  | Sal. Bruto | INSS     | Valor IR | Sal. Liquido | Qtdade |
| ) | Financeiro    | 6250,00    | 562,50   | 378,00   | 5309,50      | 5      |
| ) | Vendas        | 14750,00   | 1477,50  | 1707,00  | 11565,50     | 9      |
| ) | Pessoal       | 9850,00    | 1058,50  | 1612,00  | 7179,50      | 4      |
| ) | Secretaria    | 2700,00    | 243,00   | 192,00   | 2265,00      | 2      |
| ) | Contabilidade | 2550,00    | 229,50   | 204,00   | 2116,50      | 2      |
| ) | Total         | 36100,00   | 3571,00  | 4093,00  | 28436,00     | 22     |
| > |               | •          |          |          |              |        |

| Maior Salário Liquido | 2664,00 |
|-----------------------|---------|
| Menor Salário Liquido | 728,00  |

| Desconto do INSS                                                         | Valores                       | Таха                     |
|--------------------------------------------------------------------------|-------------------------------|--------------------------|
| até R\$2000 de Salário                                                   | 2000,00                       | 9%                       |
| mais de R\$2000 de Salário                                               | 2000,00                       | 11%                      |
|                                                                          |                               |                          |
|                                                                          |                               |                          |
| Desconto do IR                                                           | Valores                       | Таха                     |
| Desconto do IR<br>até R\$1200 do Salário                                 | Valores<br>1200,00            | <b>Taxa</b><br>0%        |
| Desconto do IR<br>até R\$1200 do Salário<br>acima de R\$1200 até R\$2000 | Valores<br>1200,00<br>2000,00 | <b>Taxa</b><br>0%<br>12% |

## Parte B (aula do dia, pois os itens anteriores foram desenvolvidos anteriormente)

- 14) Na coluna E, tem-se o valor do recolhimento do IR, usando a Formatação Condicional, colocar na cor verde as células com o valor zero e em Laranja as células com valores maiores que zero. (observe que na Aba **Pagina Inicial**, há o ícone **Formatação Condicional** e entre as opções há uma denominada **Nova Regra**. Mas inicialmente deve-se selecionar o intervalo desejado).
- 15) Na coluna F, tem-se o valor do Salário Liquido, usando a Formatação Condicional, colocar na cor amarela as células com os valores menores que \$1000, com cor azul os valores entre \$1000 e \$2000 e em vermelho os valores maiores que \$2000.
- 16) Fazer um Gráfico de Pizza do Salario Bruto consolidado. Para isto, selecione o intervalo H3:18 e escolha a opção na Aba **Inserir** e clique no ícone **Pizza** e escolha uma das opções. Posicione o gráfico em uma área em branco da planilha.
- 17) Fazer um Gráfico de Colunas dos dados consolidados. Para isto, selecione o intervalo H3:18 e escolha a opção na Aba Inserir e clique no ícone Colunas e escolha uma das opções. Coloque um Título no gráfico. Para isto, na Aba Layout, escolha o ícone Título do Gráfico, a opção Acima do Gráfico e digite o nome desejado. Posicione o gráfico em uma área em branco da planilha.
- 18) Fazer um Gráfico de Colunas dos dados consolidados. Para isto, selecione o intervalo A2:A24 e agora segure a tecla <Ctrl> e selecione o intervalo C2:F24 (observe que as duas áreas estão selecionadas e tem a mesma quantidade de linhas) e escolha a opção na Aba Inserir e clique no ícone Colunas e escolha uma das opções. Coloque um Título no gráfico. Para isto, na Aba Layout, escolha o ícone Título do Gráfico, a opção Acima do Gráfico e digite o nome desejado. Inserir Título nos eixos do gráfico, para isto, na Aba Layout, escolha o ícone Título do Eixo Principal Vertical (depois, Título do Eixo Principal Horizontal) escolha uma posição e digite o texto. Posicione o gráfico em uma área em branco da planilha.
- 19) Fazer um Gráfico de Pizza da Quantidade de funcionários de cada Setor. Para isto, selecione o intervalo H3:H8, segure a tecla <Ctrl> e selecione o intervalo M3:M8 e escolha a opção na Aba Inserir e clique no ícone Pizza e escolha uma das opções. Posicione o gráfico em uma área em branco da planilha. Agora troque o Título do Gráfico, para isto, clique no nome do título que aparece e digite o novo nome. E vamos acrescentar a porcentagem que cada setor representa no total, para isto, na Aba Layout, escolha o ícone Rótulo de dados e então clique em Mais opções de rótulos de dados e escolha a opção Porcentagem e desmarque a opção Valor. Troque a opção da posição do rótulo para Extremidade Externa.

## Instruções:

- Lembre-se você tem que guardar as planilhas para compor o seu portfólio.
- Todo trabalho é corrigido com o valor de 10 pontos e depois é realizada a média dos trabalhos.
- Desenvolver o trabalho individualmente, a copia será penalizada.